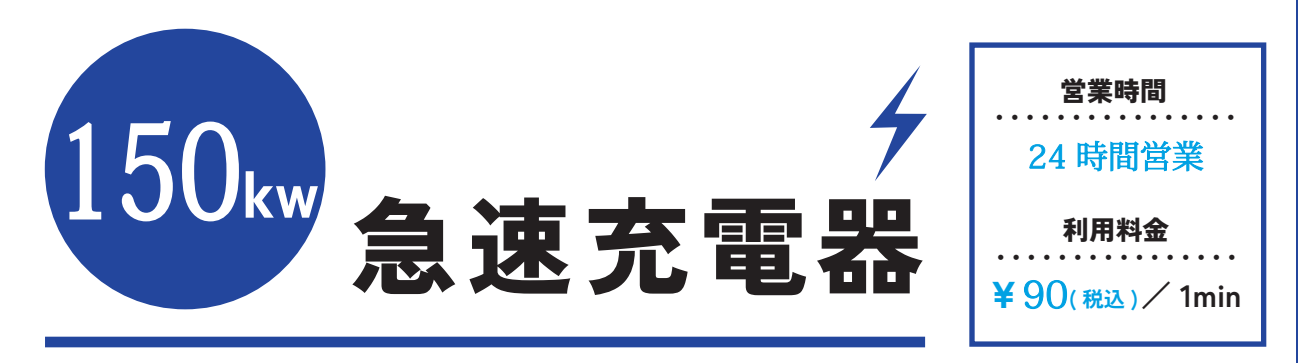

## ※駐車時には、充電口の向きにご注意ください。

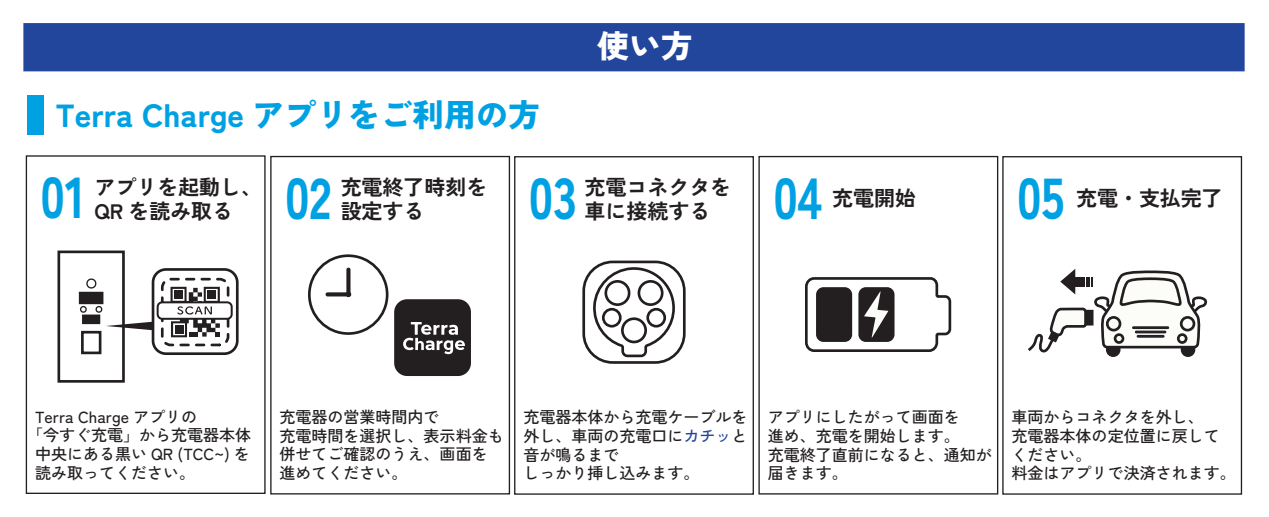

## ゲストモード・各種キャッシュレスをご利用の方

アプリ未登録の方、各種決済をご希望の方はこちらからご利用いただけます。

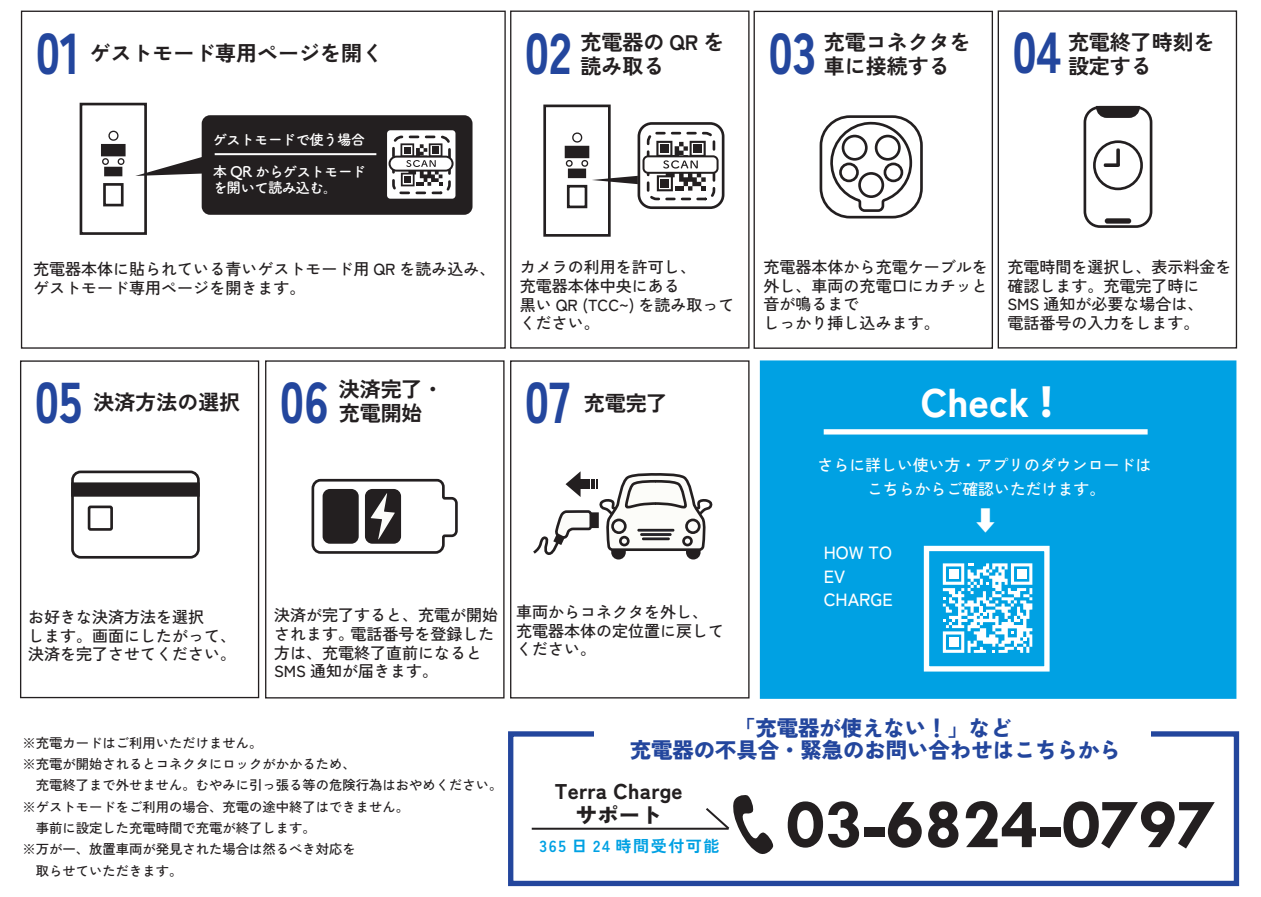

EV Charger 03

**Ferra** Charge